# 2016학년도 국가근로장학금 학생신청 매뉴얼

2016. 5.

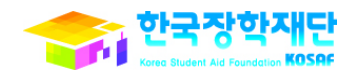

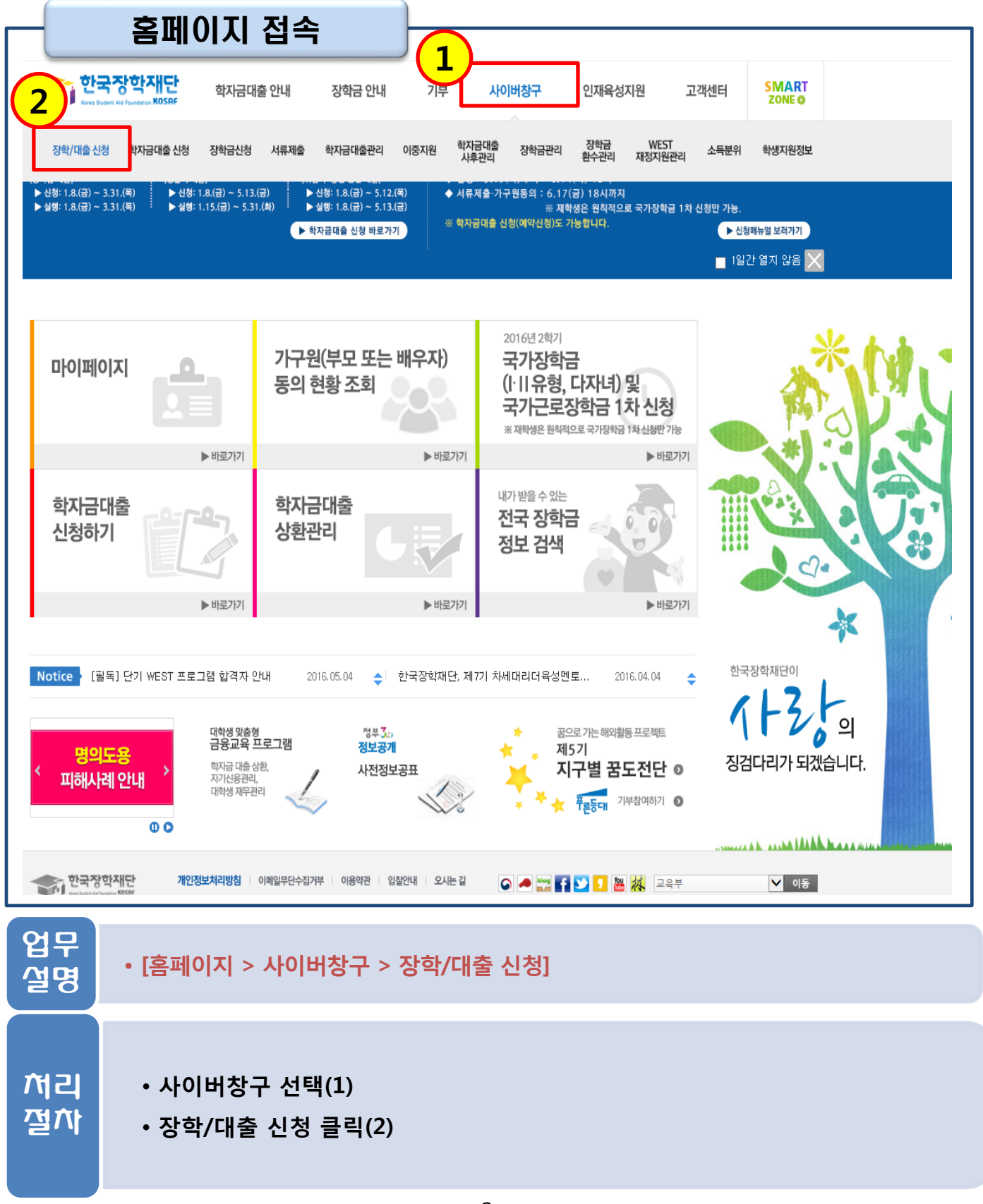

|                                                     | 시천도이 및 시자                                                                                                    | ]                                       |                    |  |  |  |  |  |  |
|-----------------------------------------------------|----------------------------------------------------------------------------------------------------|-----------------------------------------|--------------------|--|--|--|--|--|--|
| Home > AF01                                         | 나이이니 저 시기<br>배창구 > 장학/대출 신청 > 신청세 작성                                                                                                    |                                         |                    |  |  |  |  |  |  |
| 신청서작성                                               |                                                                                                    |                                         |                    |  |  |  |  |  |  |
|                                                     |                                                                                                    |                                         |                    |  |  |  |  |  |  |
|                                                     |                                                                                                    |                                         |                    |  |  |  |  |  |  |
| 01. 신청:<br>및 서                                      | 01. 신청동의 02. 학교정보 03. 개인정보 04. 학자금유형 05. e - 러닝 및 06. 신청정보 07. 신청 완료                                                                                                    |                                         |                    |  |  |  |  |  |  |
|                                                     |                                                                                                    |                                         |                    |  |  |  |  |  |  |
| <u>.</u> 2                                          | 2016 년도 2 학기 신청 입니다.                                                                                                    |                                         |                    |  |  |  |  |  |  |
| 이름                                                  | 김현아                                                                                                    | 주민등록번호                                  | 920508 - 2*****    |  |  |  |  |  |  |
|                                                     | 신청                                                                                                    | 신청일자                                    | 2016-05-17         |  |  |  |  |  |  |
| 개이정티기                                               | 레고 및 양과도이                                                                                                    |                                         |                    |  |  |  |  |  |  |
| 개인(신용)                                              | ·····································                                                                                                    | 습니까?                                    | 내용확인               |  |  |  |  |  |  |
| 예, 동의                                               | 비합니다                                                                                                    |                                         |                    |  |  |  |  |  |  |
| 신청인 동의                                              | 티서 안내를 충분히 읽고 이해하셨습니까?                                                                                                    |                                         | 내용확인               |  |  |  |  |  |  |
| 예, 동의                                               | 비합니다. 🗌 아니오                                                                                                    |                                         |                    |  |  |  |  |  |  |
|                                                     |                                                                                                    |                                         |                    |  |  |  |  |  |  |
| 1. 본인원<br>누락                                        | <ol> <li>본인은 위 내용에 동의하며 신청서에 필요한 정보를 누락 없이 사실만을 입력하겠습니다.</li> <li>누락 및 사실이 아닌 내용 입력으로 신청이 거절 될 수 있으며, 학자금 수혜 후에도 위</li> </ol>                                                   |                                         |                    |  |  |  |  |  |  |
| 사실이 이 바이 아이 아이 아이 아이 아이 아이 아이 아이 아이 아이 아이 아이 아이     | 확인 되는 경우 만환하겠습니다.<br>                                                                                                    | 이러는지 기려 저녁이 노란 ㅠㄴ                       | 71-21              |  |  |  |  |  |  |
| 2. 논한된<br>서류를<br>3년간                                | <ol> <li>본인은 장학 및 학자금대출 신청서에 허위 정보를 입력하거나 관련 정보의 누락 또는 관련<br/>서류를 위, 변조하여 고등교육기관, 은행, 한국장학재단 등에 제출한 경우에는 1년 내지<br/>3년간의 장학금 및 학자금 대출제한에 동의하며, 환수 등 민형사상 책임을 감수하겠습니다.</li> </ol> |                                         |                    |  |  |  |  |  |  |
| 3. 본인원<br><b>불이</b> 역                               | <ol> <li>본인은 소득 재산 조사 대상 가구원의 동의 미완료된 경우, 학자금지원을 위한 소득 미산정에 따른<br/>불이익이 발생할 수 있음을 확인했습니다.</li> </ol>                                                                            |                                         |                    |  |  |  |  |  |  |
| 본인원<br>2 회원권                                        | 은 향후 국가장학금 신청 당시 본인, 부모 또는<br>현(골프회원권, 콘도회원권 등) 보유 등으로 소<br>바의 국가자하구을 바회하게스니다                                                                                                   | 배우자의 금융자산, 금융소득(이<br>득분위가 변경된 것이 확인되는 3 | 자, 배당소득),<br>경우 이미 |  |  |  |  |  |  |
| 상기                                                  | 주의사항에 대해 동의 하시겠습니까?                                                                                                    |                                         |                    |  |  |  |  |  |  |
| □예,동의합니다. □아니오<br>■성명:김현아 ■주민등록번호: 920508 - 2****** |                                                                                                    |                                         |                    |  |  |  |  |  |  |
|                                                     |                                                                                                    |                                         |                    |  |  |  |  |  |  |
|                                                     |                                                                                                    |                                         | 3 공인인증서 동의 취소      |  |  |  |  |  |  |
| 어므                                                  |                                                                                                    |                                         |                    |  |  |  |  |  |  |
| 설명                                                  | • [홈페이지 > 사이버창구 > ?                                                                                                    | 당학/대출 신청 > 신청 <b>서</b>                  | <b>  작성]</b>       |  |  |  |  |  |  |
|                                                     | • 개인정보제공 및 약관동9                                                                                                    | 의 내용확인 후 동의(1)                          |                    |  |  |  |  |  |  |
| หม                                                  | • 주이사하 도이(2)                                                                                                    |                                         |                    |  |  |  |  |  |  |
|                                                     |                                                                                                    |                                         |                    |  |  |  |  |  |  |
| 21                                                  | • 공인인증서 동의(3)                                                                                                    |                                         |                    |  |  |  |  |  |  |
|                                                     | - 반드시 본인 명의의 공                                                                                                    | 인인증서 필요                                 |                    |  |  |  |  |  |  |
|                                                     |                                                                                                    | 2                                       |                    |  |  |  |  |  |  |

| _                                                                                                    | 학                                                | 교정보입력                                                           |                                        |                                        |  |  |  |  |  |
|----------------------------------------------------------------------------------------------------|--------------------------------------------------|-----------------------------------------------------------------|----------------------------------------|----------------------------------------|--|--|--|--|--|
| Home > 사이버창구 > 장학/대출 신청 > <b>신청서 작성</b><br>人士大士 자극 - 자夫大士                                                                                                    |                                                  |                                                                 |                                        |                                        |  |  |  |  |  |
| 신경시 걱정                                                                                                    |                                                  |                                                                 |                                        |                                        |  |  |  |  |  |
|                                                                                                    | _                                                |                                                                 |                                        |                                        |  |  |  |  |  |
| 01. 신청동의 02. 학교정보 03. 개인정보 04. 학자금유형 05. e -러닝 및 06. 신청정보 07. 신청<br>및 서약 03. 입력 04. 학자금유형 05. e -러닝 및 06. 신청정보 07. 신청<br>완료                                                                                                    |                                                  |                                                                 |                                        |                                        |  |  |  |  |  |
|                                                                                                    |                                                  |                                                                 |                                        |                                        |  |  |  |  |  |
| <u></u>                                                                                                    | . 2016 년도 2 학기 신청 입니다.                           |                                                                 |                                        |                                        |  |  |  |  |  |
| ◆ 학교정.                                                                                                    | 보 입력 퍼                                           | <b>이지</b> 입니다.                                                  |                                        |                                        |  |  |  |  |  |
| 이름                                                                                                    | 2                                                | 김현아                                                             | 주민등록번호                                 | 920508 – 2*****                        |  |  |  |  |  |
| <mark>(1)</mark> ≞                                                                                                    | 2                                                | 신청                                                              | 신청일자                                   | 2016-05-17                             |  |  |  |  |  |
| ▶ 학교정보                                                                                                    | _                                                |                                                                 |                                        | * 는 필수 입력사항입니다.                        |  |  |  |  |  |
| * 학교구분                                                                                                    | L.                                               | 학무 🔽                                                            | * 학적구분                                 | <u> 채학</u>                             |  |  |  |  |  |
| * 수속대한                                                                                                    | ŀ                                                | · · · · · · · · · · · · · · · · · · ·                           | 추기                                     |                                        |  |  |  |  |  |
| * 학과/전공                                                                                                    | ·<br>공                                           | 찾기                                                              | 단과대학                                   |                                        |  |  |  |  |  |
| * 학번/수험                                                                                                    | 침번호                                              |                                                                 | * 학년                                   | 전벽 🗸                                   |  |  |  |  |  |
| * 입학년월 선택 V 선택 V * 즐업예정년월 선택 ·                                                                                                    |                                                  |                                                                 | 선택 💙 선택 🗸                              |                                        |  |  |  |  |  |
| <ul> <li>'학적구분'란의 정보를 잘못 입력했을 경우, 심사 및 실행에 오류가 발생할 수 있으니 정확히 입력해 주시기 바랍니다.</li> <li>※ 정확한 학적구분 선택 필수(재학, 재입학 등 혼동될 경우, 소속 대학에 문의)</li> <li>· 신청학기 기준으로 재학구분을 선택하여 주시기 바랍니다.</li> <li>· 아직 학번이 나오지 않은 신입생의 경우 학번란에 수험번호를 기입해 주시기 바랍니다.</li> <li>· 소속대학 입력 시 반드시 본인이 소속한 대학을 입력해주시기 바랍니다.</li> <li>(오 신청 시 장학금 심사 및 지급에 불이익이 발생할 수 있습니다.)</li> <li>· 일반/든든학자금 대출을 신청하는 신입생의 경우, 신청학교와 관계 없이 합격 정보가 있는 모든 대학으로 심사가 진행됩니다.</li> <li>· 학부재학생은 국가장학금 1차 신청이 원칙입니다. (국가근로장학금은 1, 2차 신청 가능)</li> <li>· 국가근로장학금은 소속대학이 확정된 학생만 신청할 수 있으며, 소속대학 미정인 신(편)입생은 2차 신청기간을 이용하여 주시기 바랍니다.</li> <li>· 농어촌용자 산청기간</li> <li>· 2016.05.19(목) 09:00 ~ 2016.07.15(금) 18:00</li> </ul> |                                                  |                                                                 |                                        |                                        |  |  |  |  |  |
| 업무<br>설명                                                                                                    | 업무<br>설명<br>· [홈페이지 > 사이버창구 > 장학/대출 신청 > 신청서 작성] |                                                                 |                                        |                                        |  |  |  |  |  |
| 서리<br>절차                                                                                                    | • 학<br>• 확<br>•※ <del>(</del>                    | 교정보 입력(1)<br>인 클릭(2)<br>신입생은 소속대학 미정 선택 가능<br>국가근로장학금은 차수와 상관없이 | -, 편입생은 반드<br><mark>  재학생, 복학</mark> ( | 드시 확정 대학 입력 후 진행<br>생, 편입생 및 신입생 선발 가능 |  |  |  |  |  |

| - 기                                                                   | 1인성모입뎍 :                                                                                            |                                                          |                         |                                    |
|-----------------------------------------------------------------------|----------------------------------------------------------------------------------------------------|----------------------------------------------------------|-------------------------|------------------------------------|
| ome > 사이버창구 >                                                         | 장학/대중 신청 > <b>신경서작성</b>                                                                             |                                                          |                         |                                    |
| · 청서 작                                                                | 성                                                                                                   |                                                          |                         |                                    |
|                                                                       |                                                                                                    |                                                          |                         |                                    |
| 01. 신청동의<br>및 서약                                                      | 02. 함교정보 03. 캡인정보 입력                                                                                | 04. 학자금유형 (<br>선택                                        | )5. e -<br>정토           | 러닝 및 06. 신청정보 07. 신청<br>2 입력 확인 완료 |
|                                                                       |                                                                                                    |                                                          |                         |                                    |
| . 2016 년 5                                                            | 토 2 학기 신청 입니다.                                                                                      |                                                          |                         |                                    |
| 미를                                                                    | 김현아<br>신청                                                                                           | 주민등록<br>신청일지                                             | 번호                      | 920508 - 2******<br>2016-05-17     |
| 1)                                                                    |                                                                                                    |                                                          |                         |                                    |
| 기정모을 정<br>개인정보                                                        | 확히 법덕하세요.                                                                                           |                                                          |                         | ◎ 는 필수 입력사한입니다.                    |
| 이름                                                                    | 김현아                                                                                                 | 주민등록번호                                                   | 9:                      | 20508 - 2*****                     |
| 전화번호                                                                  |                                                                                                    | * 휴대전화번호                                                 |                         |                                    |
| ~ 이메일                                                                 | @@                                                                                                  | nate.com<br>성, 동의현황, 소득산정                                |                         | ]<br>]사 등)을 휴대전화변호 및 이메일을 통해 통지    |
|                                                                       | 하오니 만드시 성확한 성보을 입력하<br>구권번호환기                                                                       | 저기 바랍니다.                                                 |                         |                                    |
| * 실거주지 주소                                                             |                                                                                                    |                                                          |                         |                                    |
|                                                                       | ● 필 또는 해당없음★ 미필                                                                                     |                                                          |                         | * 실거주지 주소로 우편물이 발송 됩니다.            |
| * 병역사항                                                                |                                                                                                    |                                                          |                         | * 35세 이상이거나 여성인 경우 포함              |
| * 결혼여부                                                                | 이미폰 이기폰 이이폰 이                                                                                       | 사별                                                       | -                       | 학생 본인이 혼인한 경우(법률혼) 기존으로 표기         |
| 가족정보 (부모님                                                             | >                                                                                                   | 아버지정님                                                    |                         |                                    |
| * 구분                                                                  | 선택                                                                                                  |                                                          |                         |                                    |
| * 이름                                                                  |                                                                                                    | * 주민등록번호                                                 |                         | -                                  |
| * 휴대전회번호                                                              | 신덕 💙 - 📃 -                                                                                          | * 전화번호                                                   | 신태                      |                                    |
| * 구분                                                                  | 선택                                                                                                  | 어머니정보                                                    |                         |                                    |
| * 이름                                                                  |                                                                                                    | * 주민등록번호                                                 |                         | - 실명확인                             |
| * 휴대전화번호                                                              | 선택 🗙 - 📄 -                                                                                          | * 전화번호                                                   | 전백                      |                                    |
| <ul> <li>가족관계를 입력할 때<br/>잘못 입력할 경구, 서</li> <li>외국인 등 고류시별번</li> </ul> | i, 실제 가족의 성명과 주민번호, 연락처를 정확히<br>류 재 제출에 따라 학자금 신청에 대한 신사가 지(<br>[호란, 의국인 동록번호 및 국내거소신고번호로 *         | M 입력해주시길 부탁 드립<br>면될 수 있으니 이 점 양해 비<br>뒷번호 7자리의 숫자가 5.6. | 니다.<br>바람니다.<br>7.8으로 / | 시작합니다                              |
| 자녀 정보                                                                 |                                                                                                    |                                                          |                         |                                    |
|                                                                       | 자녀 선택 💌 중 선택 🔽                                                                                      |                                                          |                         |                                    |
| 자녀 가구 여부                                                              | <ul> <li>3자녀 이상 가구의 경우 소득9~10분위<br/>(다자녀가구임를 증명할 수 있는 본인의</li> <li>다자녀(셋째아이 이상) 국가장학금 지원</li> </ul> | l에 해당하더라도 돈돈학자<br>의 '가족관계중명서' 제출이<br>월 (해당자에 한함)         | 금 이용 기<br>필요합니(         | 년동<br>다.)                          |
|                                                                       | <ul> <li>국가장학금 II 유형: 다자녀가구 지원 두</li> <li>농어총융자: 다자녀가구 자녀 우선순위</li> </ul>                           | ·대 가능 (대학별 상이)<br>적용                                     |                         |                                    |
| · 겉혼여부에서 기혼, 0                                                        | 이혼, 사벨 선택의 경구 봉인의 자녀 수를 선택                                                                          |                                                          |                         |                                    |
| 장애인 확인                                                                |                                                                                                    |                                                          |                         |                                    |
| * 장애인 확인                                                              | 이예 이아니오                                                                                             |                                                          |                         |                                    |
| 기초생활수급자 등                                                             | 및 차상위계총여부 선택                                                                                        |                                                          |                         |                                    |
| * 선택사항                                                                | ○기초생활수급자 ○ 차상위계층                                                                                    | ○ 해당없음                                                   |                         | (2)                                |
| 중병서류 확인                                                               |                                                                                                    |                                                          |                         | 이전 확인 취소                           |
|                                                                       |                                                                                                    |                                                          |                         |                                    |
|                                                                       |                                                                                                    |                                                          |                         |                                    |
| 김우 🛛                                                                  | ᅕᆐᇬᆂᆞᆝᇬᆝᆈᆂᇉᆿᆠᆍ                                                                                      | ᅝᅛᆐᅕᇧᆊᆋᆞ                                                 | +                       | 3 (J TL)41                         |
| 거며 . [4                                                               | 홈페이지 > 사이머상구 > 상                                                                                    | 5약/내술 신성 :                                               | > 신성                    | 3시 작성]                             |
| _ 0                                                                   |                                                                                                    |                                                          |                         |                                    |
|                                                                       |                                                                                                    |                                                          |                         |                                    |
|                                                                       |                                                                                                    |                                                          |                         |                                    |
|                                                                       |                                                                                                    |                                                          |                         |                                    |
| गय •                                                                  | 개인성모 입뎍(1)                                                                                          |                                                          |                         |                                    |
| HT F                                                                  | 하이 크리(2)                                                                                            |                                                          |                         |                                    |
|                                                                       | 직진 글릭(4)                                                                                            |                                                          |                         |                                    |
|                                                                       |                                                                                                    |                                                          |                         |                                    |

|                                                                       | 학자금유형 신                                                                                                    | 선택                                                                                                    |                                    |            |  |  |  |  |  |
|-----------------------------------------------------------------------|----------------------------------------------------------------------------------------------------|----------------------------------------------------------------------------------------------------|------------------------------------|------------|--|--|--|--|--|
| Home > 사이버황구 > 장확/대출 신철 > 신철시 작성<br>신청서 작성                            |                                                                                                    |                                                                                                    |                                    |            |  |  |  |  |  |
| 01. 싶                                                                 | 청동의 02. 학교정보<br>서약 03력                                                                                                    | 03. 게인정보 04. <u>학자금유형</u> 05. e -러닝 및 03. 입력                                                                                                    | 06. 신청정보 07<br>확인                  | 7.신청<br>완료 |  |  |  |  |  |
|                                                                       | - 2016 년도 2 학기 <b>경북대</b> 호                                                                                                    | <b>!교(본교) 학부</b> 신청 입니다.                                                                                                    |                                    |            |  |  |  |  |  |
| ◆ 학자금                                                                 | 금유형 선택 페이지 입니다                                                                                                    | ł.                                                                                                    | 0171                               |            |  |  |  |  |  |
|                                                                       | 상물구준                                                                                                    | 월명<br>지원범위 : 국내 대학(교)에 재학(입학예정자 포학) 중인                                                                                                    | 23                                 | 전택         |  |  |  |  |  |
|                                                                       | 국가장학금   유혈,<br>다자녀(셋째아이 이상) 국가<br>장학금                                                                                                    | 대한민국 국적자로 소득 8분위 이하 대학생으로 최소한의 성<br>적기준을 충족하는 자<br>단, 대학 구조개혁 평가결과 E등급 대학 신·편입생은 지원대<br>상에서 제외<br>국가장학금류형, 다자녀(셋째아이 이상) >                                                                                                    | 2016.05.10.(호ŀ) ~                  |            |  |  |  |  |  |
|                                                                       | 국가장학금 II 유형<br>(지방인재장학금 포함)                                                                                                    | 지원범위 : 국내 대학(교)에 재학(입학예정자 포함) 중인<br>대한민국 국적자<br>단, 해당 대학이 II유형 대상대학에 한하며 지원하며<br>대학 구조개혁 평가결과 D등급 대학 등의 경우 지원대상에서<br>제외<br>국가장학금II유형 상세안내 바르가기 >                                                                                                    | 2016.06.14.(호ŀ)                    |            |  |  |  |  |  |
| * 장학                                                                  | 국가근로장학금                                                                                                    | 지원범위 : 국내대학의 재학생으로 소득분위 8분위 이하<br>성적 C0 수준(70점/100점 만점) 이상인 학생<br>국가근물장학생하며 바로가기 ><br>기존 통합 신청한 경우 신규 신청이 불가합니다. 국가근<br>로장학금을 추가 신청하고자 할 경우 신권현황에서 기존<br>신청한 상품을 선택 및 신청수정 버튼을 클릭 후 진행하여<br>주시기 바랍니다. 또한, 신청 당시 학교와 현 재학 중인 학교<br>명이 상이한 경우 해당대학 답당자께 연락하여 학교명 변<br>경 요청 처리하여 주시기 바랍니다.<br><근로가능유럽><br>- 일반 학기종 교대의 근로<br>- 작애도우미 지원유형<br>- 방학종 집중근로<br>- 취업면계유행<br>: 1.2차 통합신청학생에 한하여 위 유형을 모두 배정 가능<br>※ 강애대학생도우미 지원유형 전용 신청기간에 국가근로<br>강애대학생도우미 지원유형 전용 신청기간에 국가근로 | 2016.05.12.(목) ~<br>2016.05.19.(목) |            |  |  |  |  |  |
| ★ 대출                                                                  | 일반학자급/든든학자급<br>※ 학자급대 술을 이용하<br>고자 하는 경우, 원활한<br>등록급 납부를 위해 미리<br>신청 필수 !                                                                                                    | ※방학중 집중근로을 희망하는 학생은 반드지 통합신청<br>기간에 신청 필요<br>일반학자금 : 등록금 및 생활비, 대출기간동안 원리금을<br>분할하여 상환<br>일반학자금 상태(비료가기 ><br>든든학자금 : 등록금 및 생활비, 소득이 발생한 시점부터<br>소득수준에 따라 원리금 상환                                                                                                    | 2016.07.06.(今) ~<br>2016.09.30.(己) |            |  |  |  |  |  |
|                                                                       | 농어촌학자금 융자                                                                                                    | 문문학자금상세안내 바로가기 ><br>농어 춘학자금 : 당해학기 등록금 전액, 즐업 후<br>2년 뒤부터 상환시작<br>농어춘학자금 대출 상세안내 바로가기 >                                                                                                    | 2016.05.16.(월) ~<br>2016.05.20.(금) |            |  |  |  |  |  |
| - 한자금대<br>(소득분<br>- 상기 일상<br>- 대출상품<br>성적우수<br>메뉴에서<br>- 국가장한<br>국가장한 | <ul> <li>• 학자금대출을 이용하고자 하는 학부생의 경우, 국가장학금 1차 신철시 미리 학자금대출을 학께 신청하시기 바랍니다.<br/>(소득분위 확인까지 약 4주 이상 소요되므로, 원활한 등록금 납부를 위해 조기 신청 필요)</li> <li>• 상기 일정은 추후 변동이 가능합니다.</li> <li>• 대출상품의 경우, 신청기간 이전의 신청은 '신청 예약접수'이며, 심사는 본신청기간부터 진행되오니 유의하시기 바랍니다.</li> <li>• 대상상품은 학자금 대출(일반, 든든, 동어촌) 및 장학금(국가장학금(대유형, 다자녀(셋째아이 이상)), 국가근로장학금)입니다.<br/>성적우수장학금(대통령과학, 국가우수장학(이공계), 인문100년장학금(구, 국가우수장학금(인문사회계)), 전문대 성적우수 등)은 가수장학금 신청"<br/>미뉴에서 신청 해주시기 바랍니다.</li> <li>• 국가장학금(대유형, 다자녀(셋째아이 이상)] 신청 전 본인의 학교가 장학금 지원 대상 학교인지 검색 해 보신 후 신 이진 확인 취소</li> </ul> |                                                                                                    |                                    |            |  |  |  |  |  |
| 업무<br>설명                                                              | • [홈페이지 > 사                                                                                                    | 이버창구 > 장학/대출 신청 > 신청서 작성]                                                                                                    |                                    |            |  |  |  |  |  |
| 서리<br>절차                                                              | ・국가근로장힉<br>・확인 클릭(2)                                                                                                    | ·금 선택(1)                                                                                                    |                                    |            |  |  |  |  |  |

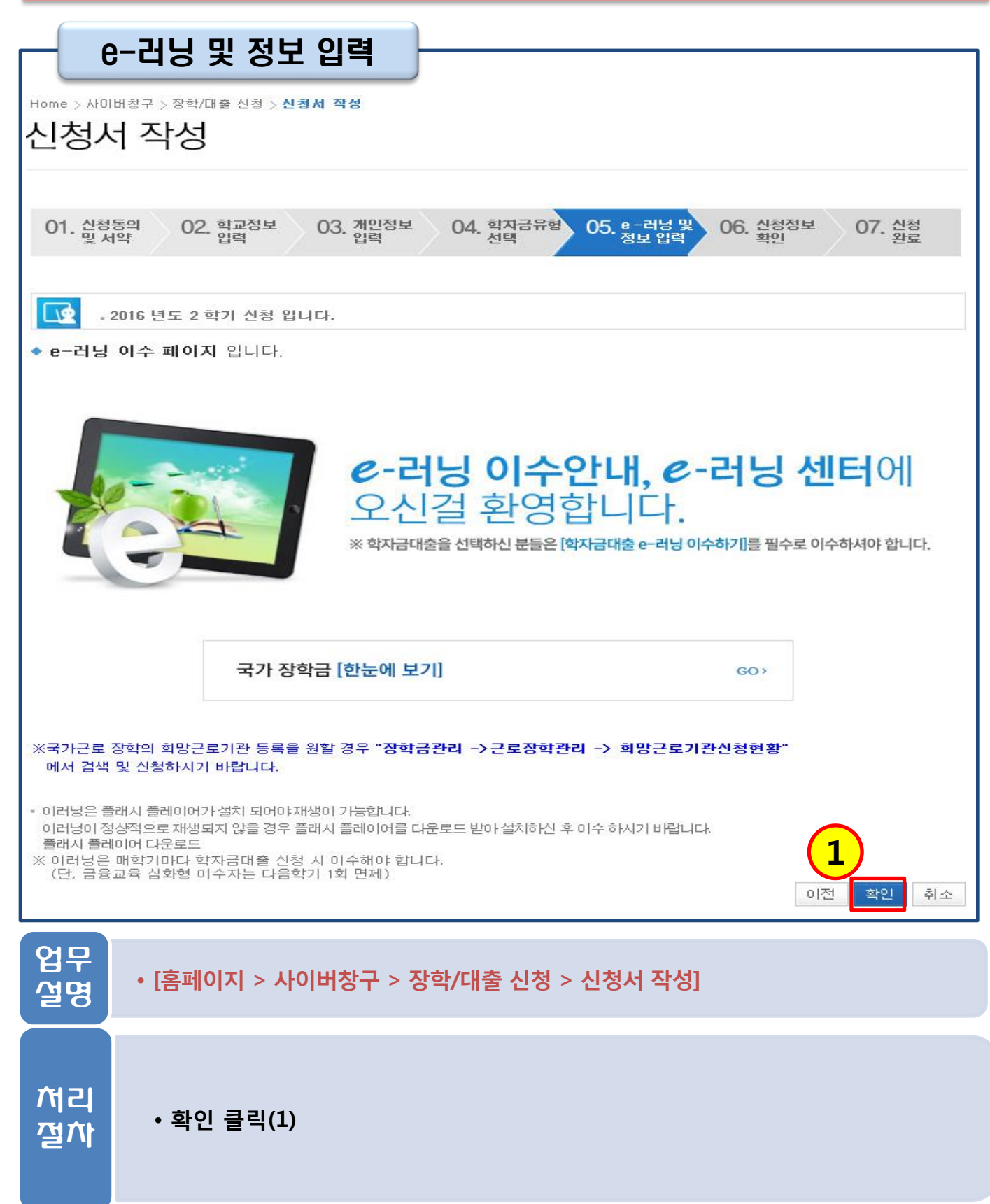

| 1. 국가근로장학금 신청    |                                                                  |                                                                                                    |  |  |  |  |
|------------------|------------------------------------------------------------------|----------------------------------------------------------------------------------------------------|--|--|--|--|
| - 토              | 인계좌                                                              | 입력(장학금)                                                                                             |  |  |  |  |
| Home > 사미<br>신청사 | ᄨᅕᄀ〉 장확/대<br>다 작성                                                | 출 신청 > <b>신청서 작성</b>                                                                                |  |  |  |  |
| 01. 신청:<br>및 서   | 동의 02.<br>약                                                      | 학교정보 03. 개인정보 04. 학자금유형 05. e -러닝 및 06. 신청정보 07. 신청<br>입력 입력 04. 선택 05. e -러닝 및 06. 학인 07. 신청<br>완료 |  |  |  |  |
|                  |                                                                  |                                                                                                    |  |  |  |  |
| <u>1</u>         | 2016 년도 2 혁                                                      | 기 신청 입니다.                                                                                           |  |  |  |  |
| ◆ 본인계3           | 와 입력(장학                                                          | 금)페이지 입니다.                                                                                          |  |  |  |  |
| ★ 예금주            | * <b>예금주</b> 김현아                                                 |                                                                                                    |  |  |  |  |
| ★ 등록계좌           |                                                                  |                                                                                                    |  |  |  |  |
| ★ 계좌선택           |                                                                  | ✓ 신규입력 ※본인 명의 계좌를 등록하셔야 합니다.                                                                        |  |  |  |  |
| ★ 예금주 주          | * 예금주 주민번호 920508 - 2*****                                       |                                                                                                    |  |  |  |  |
| ※ 장학금 및          | ※ 장학금 및 농어촌융자 지급을 위한 계좌이므로 반드시 본인계좌로 입력하여야 하며, 타인의 계좌 입력 시 수혜 불가 |                                                                                                    |  |  |  |  |
| ※ 농어촌용:          | 자 신입생군(신)                                                        | 입생, 편입생, 재입학생) 대출 승인자에 한해 자비 등록 후 본인에게 융자금이 지급되는 계좌정보임.<br>2<br>이전 확인 취소                            |  |  |  |  |
| 업무<br>설명         | • [홈페0                                                           | 이지 > 사이버창구 > 장학/대출 신청 > 신청서 작성]                                                                     |  |  |  |  |
| 처리<br>절차         | • 국가<br>• 확인                                                     | 근로장학금 수령 용도의 본인 명의 계좌 입력(1)<br>클릭(2)                                                                |  |  |  |  |

| 신경                                      | 성정보 확인                                                                                      |                                                           |                       |
|-----------------------------------------|---------------------------------------------------------------------------------------------|-----------------------------------------------------------|-----------------------|
| 1ome > >사이버창구 >                         | >장학/대출 신원 > <b>신원시 작성</b><br>사 <b>너</b>                                                     | )                                                         |                       |
| 신성서 작                                   | 2                                                                                           |                                                           |                       |
| 01. 심청동역                                | 02. 학교정보 03. 계압정보                                                                           | 04. 학자금유형 05. g                                           | -리닝 및 06. 실황정보 07. 싶형 |
| 교지국<br>실험학료 집 회를 확                      | 일 단계입니다.                                                                                    |                                                           |                       |
| . 2016 년 5                              | 2 학기 영남대학교(본교) 학부 신                                                                         | 정 입니다.                                                    |                       |
| 정보 확인 :                                 | 레이지 입니다.                                                                                    |                                                           |                       |
|                                         |                                                                                             | 주민등록번호                                                    | · 2*****              |
| 학자금유혈                                   | 국가 문화장법을 유형<br>국가장학을 유형<br>국가장학을 마유형<br>문자 태(关패 아이 이상) 국가장학금<br>지방인재장학급                     | 신 청일자                                                     | 2016-05-19            |
| · 입력하신 신청정보<br>· 게이장님                   | 가 정확한지 다시한번 확인하세요.                                                                          |                                                           |                       |
| 이름                                      |                                                                                             | 주민동 룩번 호                                                  | 940708 - 2*****       |
| 전화번호                                    |                                                                                             | * 휴대전화번호                                                  | 010-4141-3397         |
| * 알거주지 주소                               |                                                                                             |                                                           |                       |
| * 결촌여부                                  |                                                                                             |                                                           |                       |
| * 병역사항                                  |                                                                                             |                                                           |                       |
| * 장애인여부                                 |                                                                                             |                                                           |                       |
| * 선택사망                                  |                                                                                             |                                                           |                       |
| * 월제정보                                  |                                                                                             |                                                           |                       |
| 가족정보                                    |                                                                                             |                                                           |                       |
| * 구분                                    |                                                                                             |                                                           |                       |
| · 01중                                   |                                                                                             | * 주민등록변호                                                  |                       |
| * 휴대전화번호<br>* 공계                        |                                                                                             | → 전화변호                                                    |                       |
| * 구분                                    |                                                                                             |                                                           |                       |
| * 이름                                    |                                                                                             | * 주민등록번호                                                  |                       |
| * 휴대전화번호                                |                                                                                             | * 전화번호                                                    |                       |
| 계좌정보                                    |                                                                                             |                                                           |                       |
| * 등록계좌                                  |                                                                                             | 에 금주 :                                                    |                       |
| 학교정보                                    |                                                                                             |                                                           |                       |
| * 학교구분                                  | 학부                                                                                          | * 학적 구분                                                   |                       |
| * 학과/전공                                 |                                                                                             | * 위변/수임번호                                                 |                       |
| * 학년                                    |                                                                                             | * 압악년월                                                    |                       |
| * 졸업예정년월                                |                                                                                             |                                                           |                       |
| · 공동제출서류                                |                                                                                             |                                                           |                       |
| NE 22 1/3 99                            | ·····································                                                       |                                                           |                       |
| * 서류제출대상여부 :<br><u>서류확인이 자동 원</u>       | 4 인은 신청 1월~2일(중일계의)호에,<br>로일 경우,제출하일 말요 있습니다.                                               | [사이버 창구]>[세 류계 출]>[세                                      | 서류계송현황]에서 확인할 기다.     |
| 비신 경경보 수경은 성<br>비 <del>섬택성류의 결유 본</del> | 함에 따라 <u>회소 후 체신철</u> 만 가능할<br>건물지 <u>부분 동해 자극확입인 진행 되</u> 다<br>물지 <u>부분</u> 동해 자극확입인 진행 되다 | 수 있으니, 입력하신 정보가 정<br>므로 제출하실 필요 없습니다.<br>시시기 지혜 단어나 아이하니? | 확한지 다시한번 확인하세 수 기다.   |
| E. AGH ELTE                             |                                                                                             | 표시가 근정되고나 중의하지가                                           | 이전 확인 취소              |
|                                         |                                                                                             |                                                           |                       |
|                                         |                                                                                             |                                                           |                       |
|                                         |                                                                                             |                                                           |                       |
| 부                                       |                                                                                             |                                                           |                       |
|                                         | 페이지 > 사이버창구 > 7                                                                             | 장학/대출 신청 > 신                                              | [청서 작성]               |
|                                         |                                                                                             |                                                           |                       |
| 1명 · [몸·                                |                                                                                             |                                                           |                       |
| 19<br>18                                |                                                                                             |                                                           |                       |
| 월 · [음·                                 |                                                                                             |                                                           |                       |
| 19<br>18                                |                                                                                             |                                                           |                       |
|                                         |                                                                                             |                                                           |                       |
| 1리 · 신                                  | 청정보 확인(1)                                                                                   |                                                           |                       |
| 1리 · 신                                  | 청정보 확인(1)                                                                                   |                                                           |                       |
| 현명<br>이라<br>현자 · · ·                    | 청정보 확인(1)<br>·인클릭(2)후 공인인증/                                                                 | 서 동의                                                      |                       |

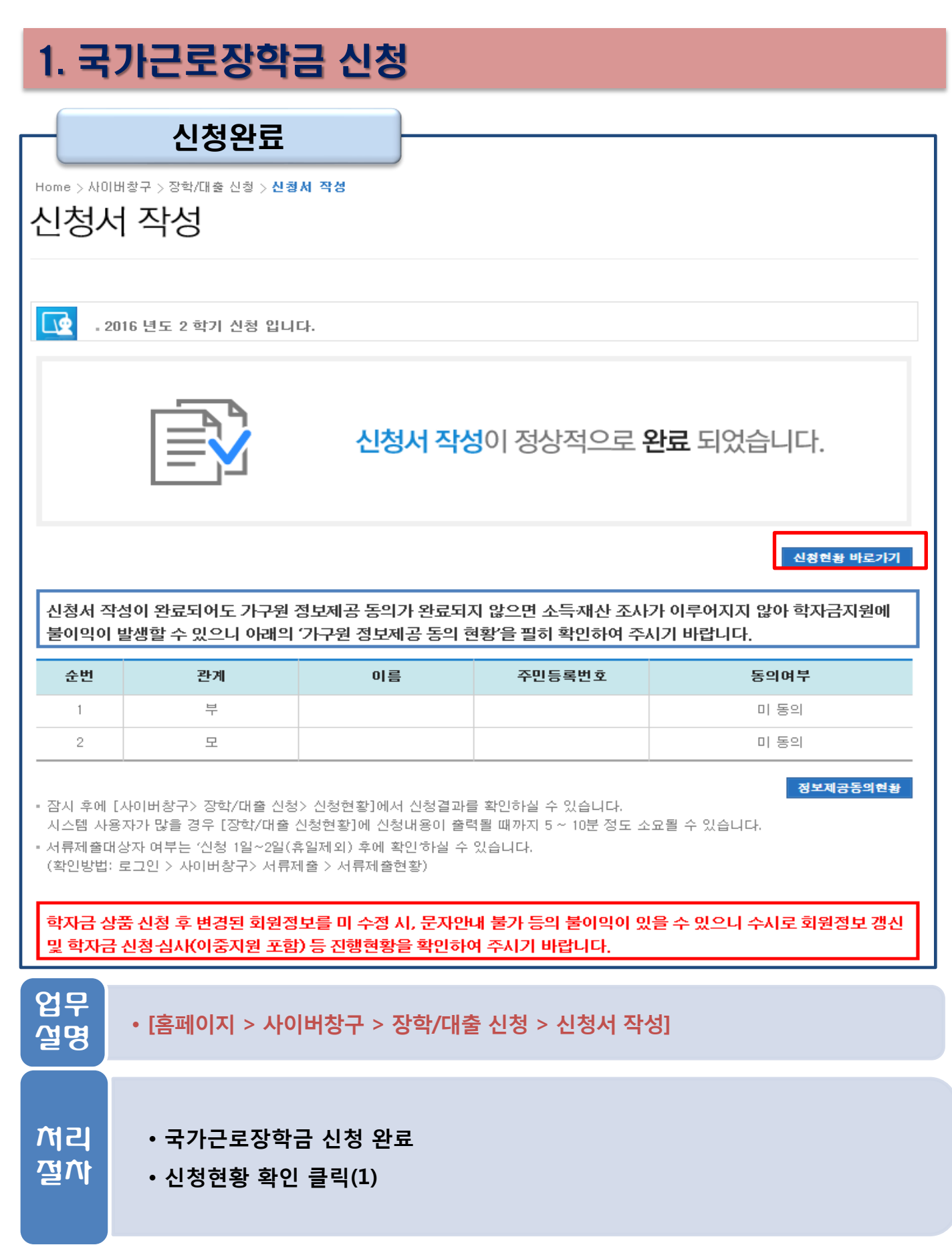

#### 신청현황 확인

Home > 사이버창구 > 장학/대출 신청 > 신청현황

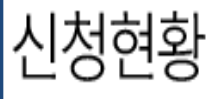

| 선택       | 신청구분                                                                                                    | 신청학기         | 학자금유형   | 대학명       | 신청일자       | 신청기간                          | 상태   |
|----------|----------------------------------------------------------------------------------------------------|--------------|---------|-----------|------------|-------------------------------|------|
|          | 1 차                                                                                                    | 2016년<br>2학기 | 국가근로장학금 | 학교(본교) 학부 | 2016-05-17 | 2016-05-12<br>~<br>2016-05-19 |      |
| 서류기      | 제축                                                                                                    |              |         |           | Ą          | 청서 인쇄 신청취소                    | 신청수정 |
|          |                                                                                                    |              |         |           |            |                               |      |
|          |                                                                                                    |              |         |           |            |                               |      |
|          |                                                                                                    |              |         |           |            |                               |      |
|          |                                                                                                    |              |         |           |            |                               |      |
| 업두<br>설명 | 업무<br>설명<br>· [홈페이지 > 사이버창구 > 장학/대출 신청 > 신청서 작성]                                                                             |              |         |           |            |                               |      |
|          |                                                                                                    |              |         |           |            |                               |      |
| 처<br>절7  | <ul> <li>· 국가근로장학금 신청 정보 확인</li> <li>· 본인이 신청한 장학금을 유형별로 확인 가능</li> <li>· 기타 서류 제출 및 가구원 동의 방법 및 절차는 국가장학금 신청과 동일</li> </ul> |              |         |           |            |                               |      |